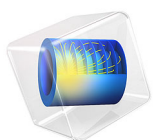

# CPW Resonator for Circuit Quantum Electrodynamics

# Introduction

Developments in the last decade have made circuit quantum electrodynamics (cQED) the leading architecture for quantum computation. cQED is the solid-state version of cavity QED, which studies the basic light-matter interactions at the quantum level. This new architecture for quantum hardware has two main components: superconducting qubits and transmission line resonators. Superconducting qubits are the artificial meta-atoms that serve as a two-level quantum system and the transmission-line resonators are high-quality superconducting oscillators that play the role of cavities.

The energy difference between the quantum states of superconducting qubits is given by  $E_{01} = hf_{01}$ , wherein a two-level quantum system  $E_{01}$  is the energy difference between the ground state and the excited state, *h* is Plank's constant, and  $f_{01}$  is the operating frequency of quantum qubits. This frequency is typically in the range of 4–8 GHz and also equal to the frequency of the microwave pulse used to coherently excite the qubits. Just like atoms, superconducting quantum qubits interact with microwave photons at quanta levels.

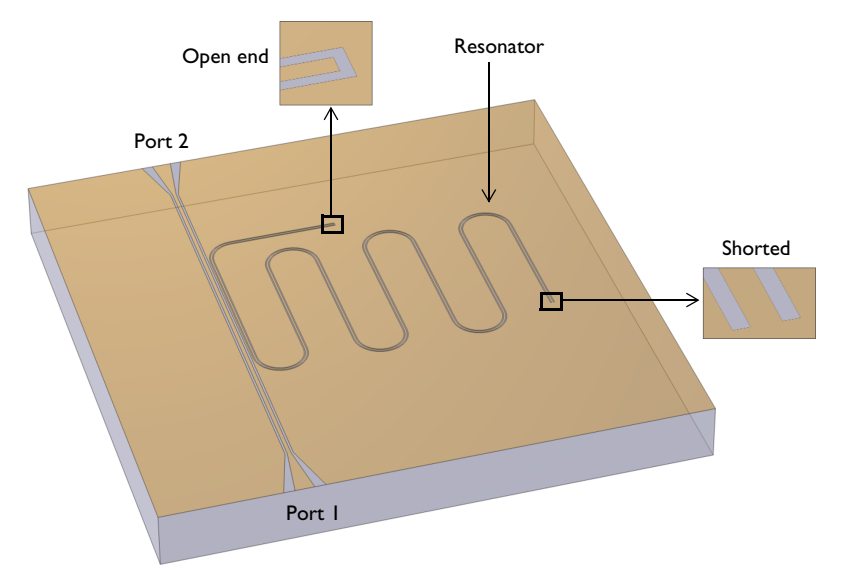

Figure 1: CPW resonator coupled to a CPW transmission line. Air domains are removed for a better view.

In this model, one of the main component of cQEDs, transmission-line resonators, are demonstrated. This resonator can be built from CPW transmission lines terminated with a combination of open and short ends. Open-short ends form nodes or antinodes at the end of the CPW which results in standing wave patterns within the transmission line and

the transmission line serves as a resonator. Figure 1 illustrates the CPW resonator terminated with an open and a shorted end, also called a quarter-wave resonator, coupled to a CPW feeding line used in the model.

# Model Definition

Figure 2 shows the schematic cross section of a CPW line that is used for the resonator and the feeding line. The impedance of the CPW is basically related to the ratio between center conductor width and gap width and the dielectric constants of the substrate. The conductive regions are simulated as perfect conductors for the sake of simplicity to mimic superconductors. A more realistic temperature-dependent superconductor model can be employed easily. Silicon is used as a substrate with relative permittivity 11.7.

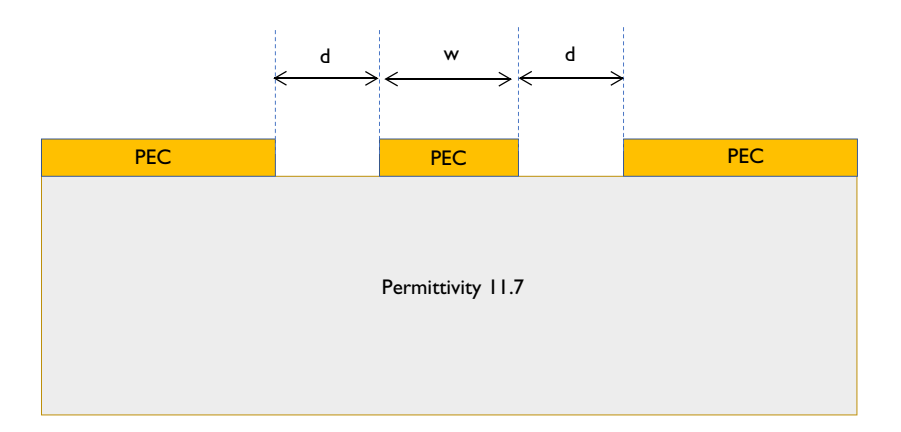

Figure 2: Schematic of the CPW cross section where w/d=7/4 and the characteristic impedance is 50  $\Omega$ .

Numeric ports are employed to excite and terminate the feeding CPW line. Therefore the boundary conditions on those surfaces are the corresponding mode fields. Radiation boundary conditions are used on the remaining boundaries. Since the loss is very small, the quality factor of the system is too high, and the resonance is very narrow. To make the simulation computationally efficient adaptive frequency sweep is employed.

In such a high-quality factor component, to capture the resonance behavior, a very fine frequency sweep is required in the vicinity of the resonance. By default, COMSOL stores field values for all the frequencies, within the 3D computational domain. If we proceed with the default settings, generated file which stores field distribution would be quite large. Since we are mainly interested in the field distribution on the CPW filter surface, to

reduce the size of the file, we may only choose to store field distribution on that surface. For this purpose, geometric selections are created, and in the study settings, field values for that geometric selection are stored.

# Results and Discussion

Figure 3 illustrates S parameters of the system which demonstrate resonance behavior. At the resonant frequency, all the energy is efficiently coupled to the resonator. At off resonances, electromagnetic energy does not interact with the resonator at all.

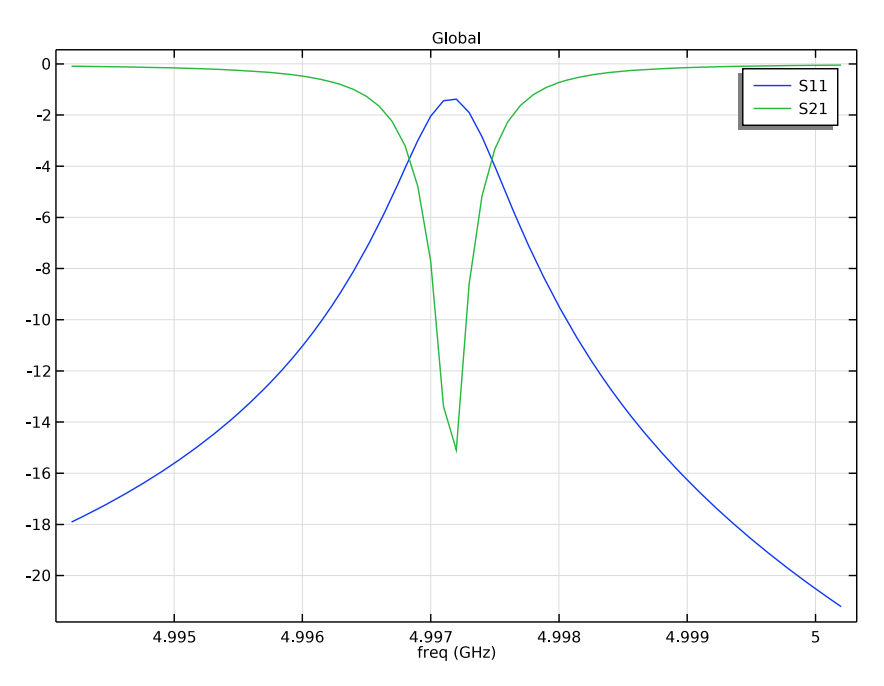

Figure 3: The S-parameters plot demonstrates a very narrow resonance behavior.

Eigenfrequency=4.9972+3.7855E-4i GHz Multislice: Electric field norm (V/m)

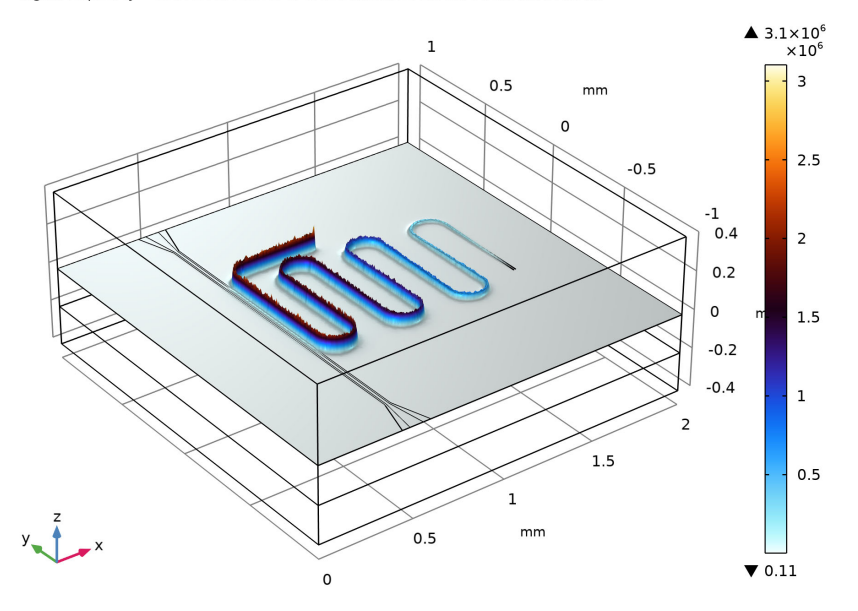

Figure 4: Illustration of standing wave pattern formed within the resonator. The height distribution corresponds to the total electric field. Antinode and node can be observed at the open and short ends.

Figure 4 demonstrates the standing wave formation in the resonator at the resonance frequency. Nodes and antinodes can be observed at the short and open ends of the resonator.

# Notes About the COMSOL Implementation

Since the CPW resonator is a very high-quality factor system, it is a challenging structure to simulate. It is highly mesh-sensitive and a mesh-refinement study is necessary to make sure that the results are reliable. To show a simple modeling workflow, this model only focuses on the simulation of a CPW resonator and the mesh-refinement study is not included in the example. It requires ~20 GB of memory with the settings used here. To get accurate results, it is highly recommended to follow all the steps in this document; ignoring some of the settings may result in inaccuracies such as resonance shift. Even though this shift could be very small, since the system is very high Q, it could be challenging to find the resonance.

#### Application Library path: RF\_Module/Filters/cpw\_resonator

# Modeling Instructions

From the File menu, choose New.

#### NEW

In the New window, click 🔗 Model Wizard.

#### MODEL WIZARD

- I In the Model Wizard window, click 间 3D.
- 2 In the Select Physics tree, select Radio Frequency>Electromagnetic Waves, Frequency Domain (emw).
- 3 Click Add.
- 4 Click  $\bigcirc$  Study.
- 5 In the Select Study tree, select Empty Study.
- 6 Click **M** Done.

For the sake of simplicity, import geometry feature is used since the geometry is complicated and **COMSOL kernel** is used for **Geometry representation**. The CPW resonator contains high-aspect-ratio features, and it's also highly mesh-dependent due to its very narrow bandwidth. It is important to use the **COMSOL kernel** to reproduce the results shown in this example. Otherwise, minor variations in the mesh structure may result in discrepancies. The **CAD kernel** could be used, however, a mesh refinement process should be performed accordingly. In general, the choice of the kernel does not matter. But, this is a very high-quality factor device, and special care should be taken.

#### GEOMETRY I

- I In the Model Builder window, under Component I (compl) click Geometry I.
- 2 In the Settings window for Geometry, locate the Units section.
- 3 From the Length unit list, choose mm.

#### Import I (imp1)

- I In the **Home** toolbar, click **Import**.
- 2 In the Settings window for Import, locate the Import section.

- 3 Click **Browse**.
- **4** Browse to the model's Application Libraries folder and double-click the file cpw resonator.mphbin.
- 5 Click 🔚 Import.
- 6 Click the 🔁 Wireframe Rendering button in the Graphics toolbar.

#### ELECTROMAGNETIC WAVES, FREQUENCY DOMAIN (EMW)

Perfect Electric Conductor 2

- In the Model Builder window, under Component I (compl) right-click
  Electromagnetic Waves, Frequency Domain (emw) and choose Perfect Electric Conductor.
- 2 Select Boundaries 9, 15, and 17 only.

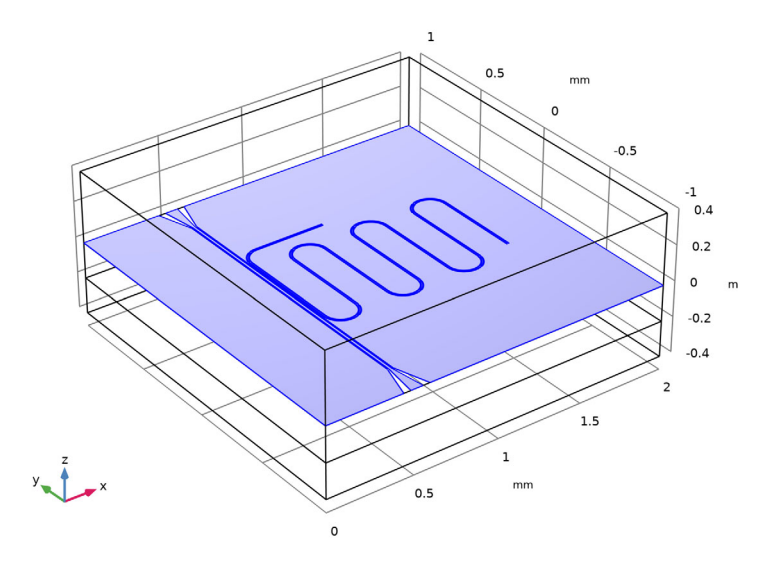

Scattering Boundary Condition 1 I In the Physics toolbar, click 🔲 Boundaries and choose Scattering Boundary Condition. **2** Select Boundaries 1, 3, 4, 7, 10, and 19–21 only.

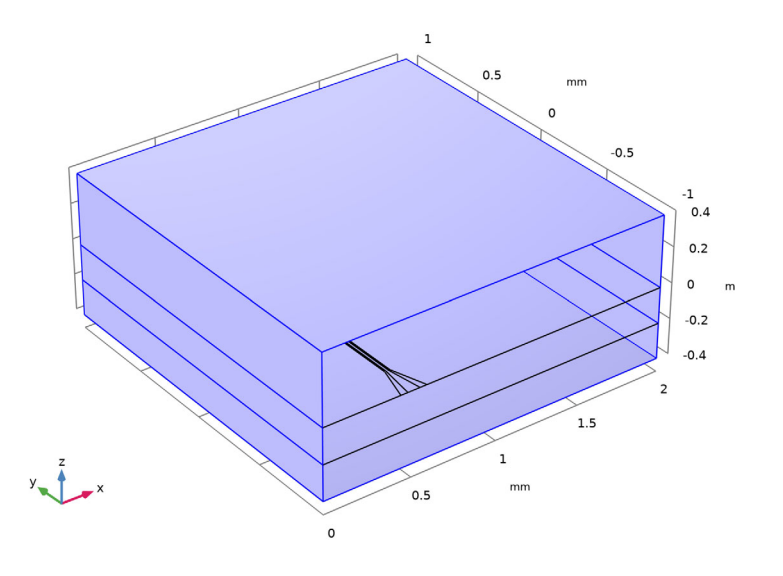

## Port I

I In the Physics toolbar, click 🔚 Boundaries and choose Port.

There is no analytical solution to define mode field of the CPW. Use numeric ports and perform boundary mode analyses. The field distribution obtained from the boundary mode analysis will be used for the eigenfrequency and frequency domain analysis. Since a quasi-TEM wave is propagating on a CPW, use the **Analyze as a TEM field** option and define **Integration Line for Voltage**.

**2** Select Boundaries 2, 5, and 8 only.

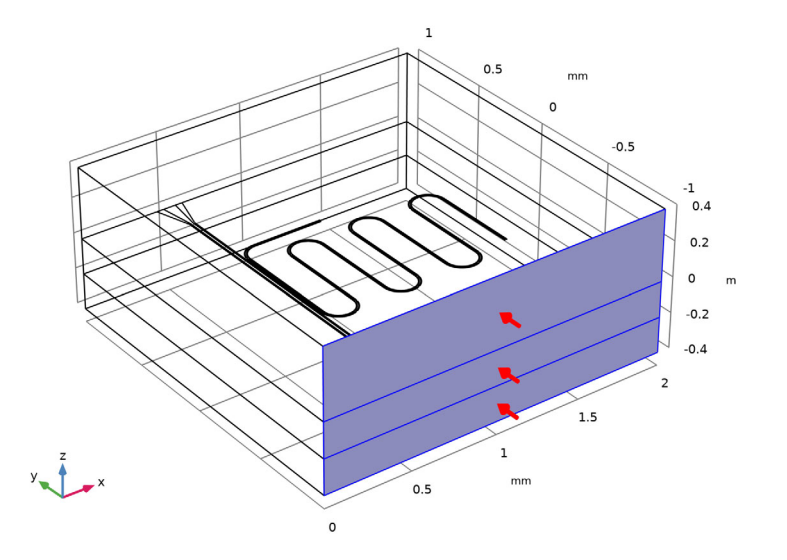

- 3 In the Settings window for Port, locate the Port Properties section.
- 4 From the Type of port list, choose Numeric.
- 5 Select the Analyze as a TEM field check box.

Integration Line for Voltage 1

- I In the Physics toolbar, click 层 Attributes and choose Integration Line for Voltage.
- 2 In the Settings window for Integration Line for Voltage, locate the Edge Selection section.
- 3 Click Clear Selection.

**4** Select Edge 47 only.

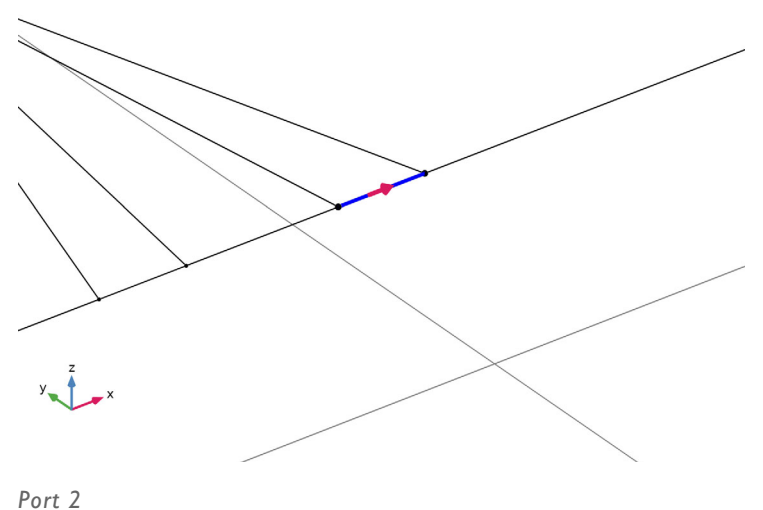

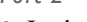

- I In the Physics toolbar, click 📄 Boundaries and choose Port.
- **2** Select Boundaries 11–13 only.

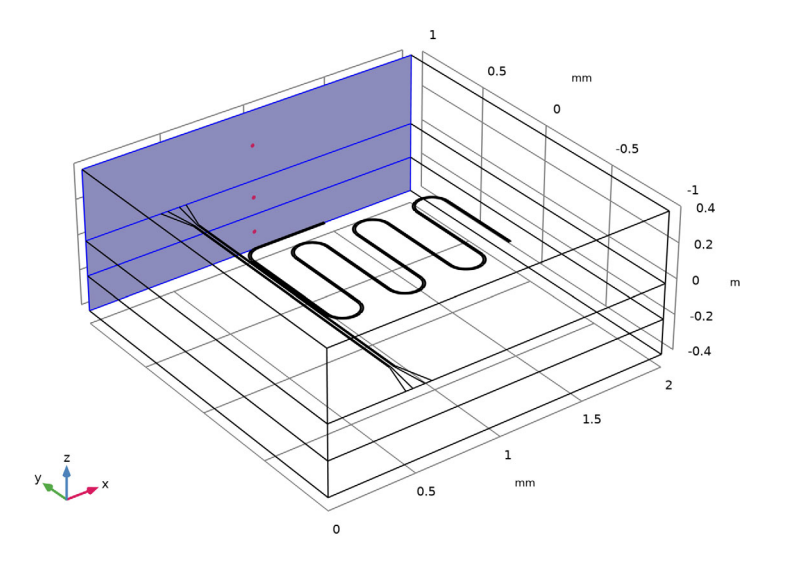

3 In the Settings window for Port, locate the Port Properties section.

- 4 From the Type of port list, choose Numeric.
- **5** Select the **Analyze as a TEM field** check box.

Integration Line for Voltage 1

- I In the Physics toolbar, click 🦳 Attributes and choose Integration Line for Voltage.
- 2 In the Settings window for Integration Line for Voltage, locate the Edge Selection section.
- 3 Click Clear Selection.
- 4 Select Edge 48 only.
- 5 Locate the Settings section. Click Toggle Voltage Drop Direction.

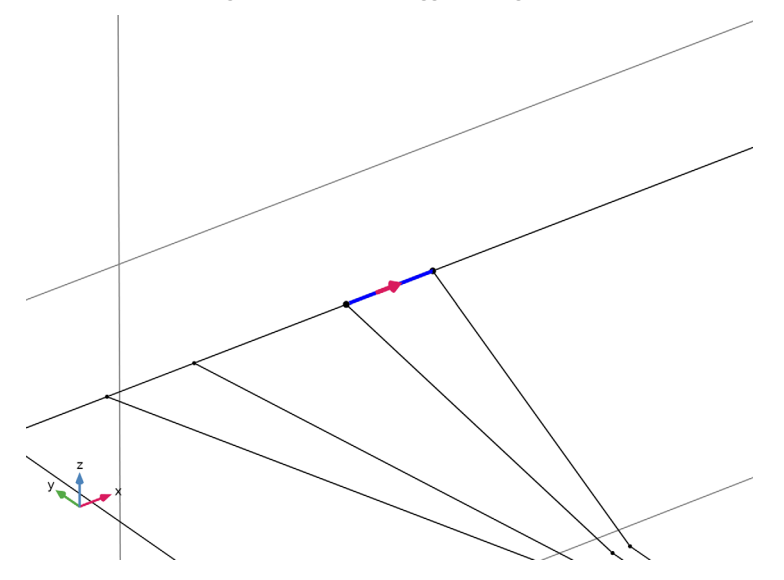

#### MATERIALS

In the Home toolbar, click 📑 Windows and choose Add Material from Library.

#### ADD MATERIAL

- I Go to the Add Material window.
- 2 In the tree, select Built-in>Air.
- 3 Click Add to Component in the window toolbar.
- 4 In the tree, select **Built-in>Silicon**.
- 5 Click Add to Component in the window toolbar.
- 6 In the Home toolbar, click 🙀 Add Material to close the Add Material window.

#### MATERIALS

Silicon (mat2)

Select Domain 2 only.

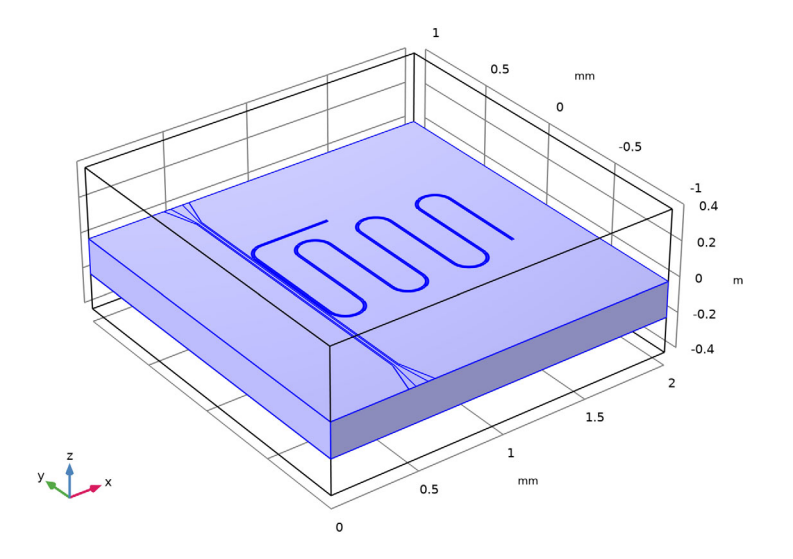

Field is confined in the close vicinity of the CPW gaps. Use **Refine conductive edges** to refine the mesh in the vicinity of CPW gap.

#### MESH I

- I In the Model Builder window, under Component I (compl) click Mesh I.
- 2 In the Settings window for Mesh, locate the Electromagnetic Waves, Frequency Domain (emw) section.
- 3 Select the Refine conductive edges check box.
- 4 From the Size type list, choose User defined.
- **5** In the **Size** text field, type **5**[um].

#### 6 Click 🏢 Build All.

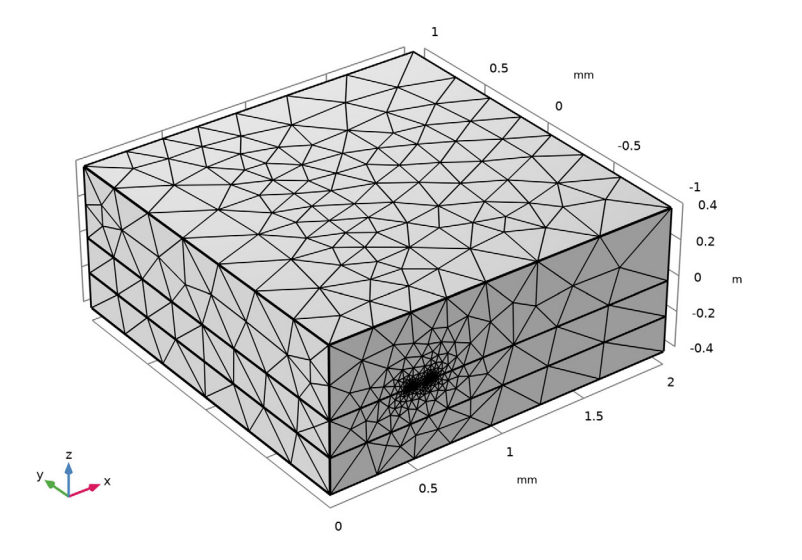

To see the mesh structure on the CPW surface, Use Hide for Physics.

## DEFINITIONS

Hide for Physics 1

- I In the Model Builder window, expand the Component I (compl)>Definitions node.
- 2 Right-click View I and choose Hide for Physics.
- 3 In the Settings window for Hide for Physics, locate the Geometric Entity Selection section.
- 4 From the Geometric entity level list, choose Boundary.

**5** Select Boundaries 7, 8, and 10 only.

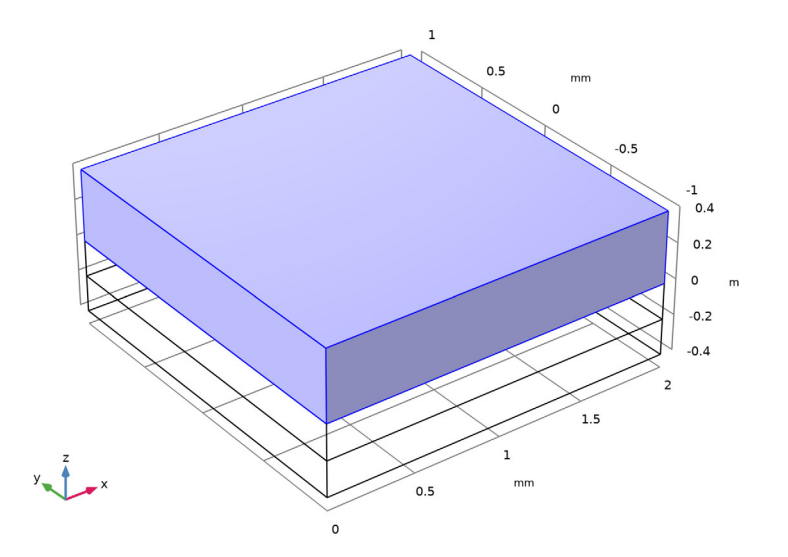

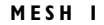

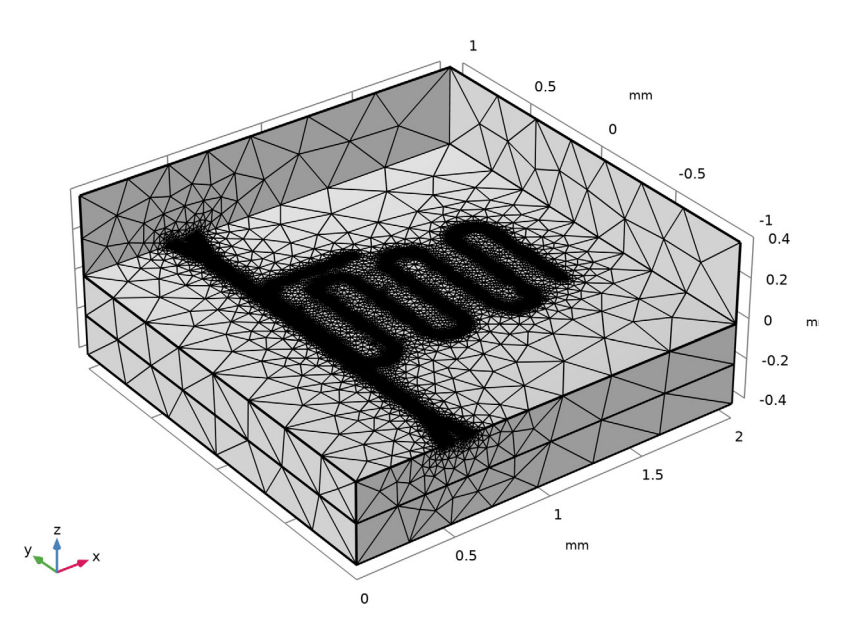

As mentioned in the port section, there is no analytical solution to define mode field of the CPW. Perform **Boundary Mode Analysis**. The field distribution obtained from the boundary mode analysis will be used for the **Eigenfrequency** and **Adaptive Frequency Sweep**.

#### STUDY I

#### Boundary Mode Analysis

- I In the Study toolbar, click 🔀 Study Steps and choose Other>Boundary Mode Analysis.
- 2 In the Settings window for Boundary Mode Analysis, locate the Study Settings section.
- **3** In the **Mode analysis frequency** text field, type **5**[GHz].
- 4 In the Search for modes around text field, type 2.5217.

#### Step 2: Boundary Mode Analysis I

- I Right-click Study I>Step I: Boundary Mode Analysis and choose Duplicate.
- 2 In the Settings window for Boundary Mode Analysis, locate the Study Settings section.
- 3 In the Port name text field, type 2.

#### Eigenfrequency

I In the Study toolbar, click C Study Steps and choose Eigenfrequency>Eigenfrequency.

- 2 In the Settings window for Eigenfrequency, locate the Study Settings section.
- 3 In the Search for eigenfrequencies around text field, type 4.94[GHz].
- 4 Select the Desired number of eigenfrequencies check box.
- **5** In the associated text field, type **1**.
- 6 From the Eigenfrequency search method around shift list, choose Larger real part.

By default, COMSOL stores the field values within the computational domain, for each frequency in the study step. For a densely meshed problem with a fine frequency sweep, the size of the automatically generated result file could be extremely large. To reduce the file size, we can omit the field values that we are not interested. For this purpose, a geometric selection could be generated and field values only within the geometric selection could be saved.

#### DEFINITIONS

#### Explicit I

- I In the Definitions toolbar, click 🛯 🐂 Explicit.
- 2 In the Settings window for Explicit, locate the Input Entities section.
- 3 From the Geometric entity level list, choose Boundary.
- 4 Click Paste Selection.
- 5 In the Paste Selection dialog box, type 2, 5, 8, 9, 11-18 in the Selection text field.

#### 6 Click OK.

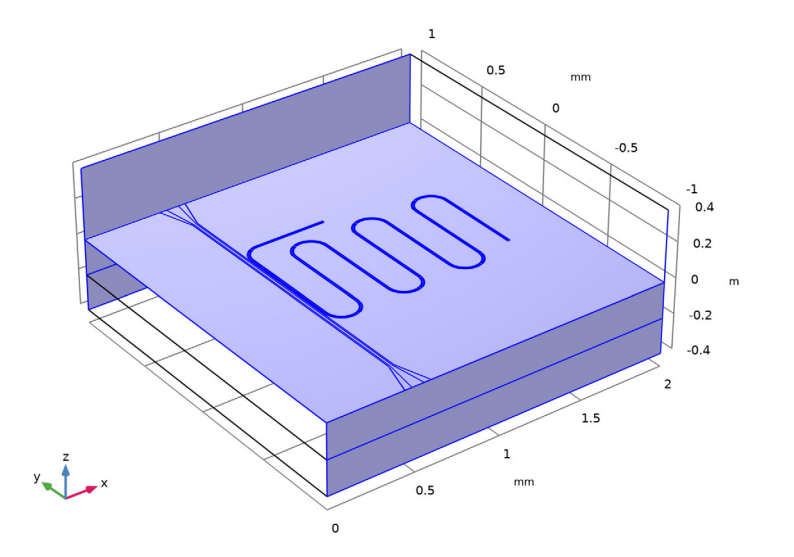

#### STUDY I

Step 3: Eigenfrequency

- I In the Model Builder window, under Study I click Step 3: Eigenfrequency.
- **2** In the Settings window for Eigenfrequency, click to expand the Values of Dependent Variables section.
- 3 Find the Store fields in output subsection. From the Settings list, choose For selections.
- **4** Under **Selections**, click + **Add**.
- 5 In the Add dialog box, select Explicit I in the Selections list.
- 6 Click OK.

#### Solution I (soll)

I In the Study toolbar, click **The Show Default Solver**.

For this specific example using the combination of boundary mode analysis and eigenfrequency, one can take the advantage **Vanka** presmoother in the settings of **Eigenvalue Solver** to get a faster convergence and reduce computational time. The usage is limited in this model.

2 In the Model Builder window, expand the Solution I (soll) node, then click Eigenvalue Solver 3.

- 3 In the Settings window for Eigenvalue Solver, locate the General section.
- 4 In the **Relative tolerance** text field, type 1.0E-5.
- 5 In the Model Builder window, expand the Study I>Solver Configurations> Solution I (soll)>Eigenvalue Solver 3 node.
- 6 Right-click Study I>Solver Configurations>Solution I (solI)>Eigenvalue Solver 3> Suggested Iterative Solver (emw) and choose Enable.
- 7 In the Model Builder window, expand the Study I>Solver Configurations>
  Solution I (solI)>Eigenvalue Solver 3>Suggested Iterative Solver (emw)>Multigrid I node.
- 8 Right-click Study I>Solver Configurations>Solution I (sol1)>Eigenvalue Solver 3> Suggested Iterative Solver (emw)>Multigrid I>Presmoother and choose Vanka.
- 9 In the Settings window for Vanka, locate the Main section.
- **IO** In the **Number of iterations** text field, type **1**.
- II Under Variables, click + Add.
- 12 In the Add dialog box, select Electric field (compl.E) in the Variables list.
- I3 Click OK.
- 14 In the Settings window for Vanka, locate the Main section.
- **I5** From the **Block solver** list, choose **Direct, stored factorization**.
- **I6** In the **Relaxation factor** text field, type **1**.
- I7 In the Model Builder window, expand the Study I>Solver Configurations>
  Solution I (solI)>Eigenvalue Solver 3>Suggested Iterative Solver (emw)>Multigrid I>
  Postsmoother node, then click SOR Vector I.
- 18 In the Settings window for SOR Vector, locate the Main section.
- **19** In the **Number of iterations** text field, type **1**.
- **20** In the **Relaxation factor** text field, type 0.5.
- **2I** In the **Study** toolbar, click **= Compute**.

#### RESULTS

#### Multislice

- I In the Model Builder window, expand the Electric Field (emw) node, then click Multislice.
- 2 In the Settings window for Multislice, locate the Multiplane Data section.
- 3 Find the X-planes subsection. In the Planes text field, type 0.
- 4 Find the Y-planes subsection. In the Planes text field, type 0.

5 Locate the Coloring and Style section. From the Color table list, choose ThermalWaveDark.

Deformation I

- I Right-click Multislice and choose Deformation.
- 2 In the Settings window for Deformation, locate the Expression section.
- **3** In the **X** component text field, type **0**.
- **4** In the **Y** component text field, type 0.
- 5 In the Z component text field, type emw.normE.
- 6 In the Electric Field (emw) toolbar, click **I** Plot.

Eigenfrequency=4.9972+3.7855E-4i GHz Multislice: Electric field norm (V/m)

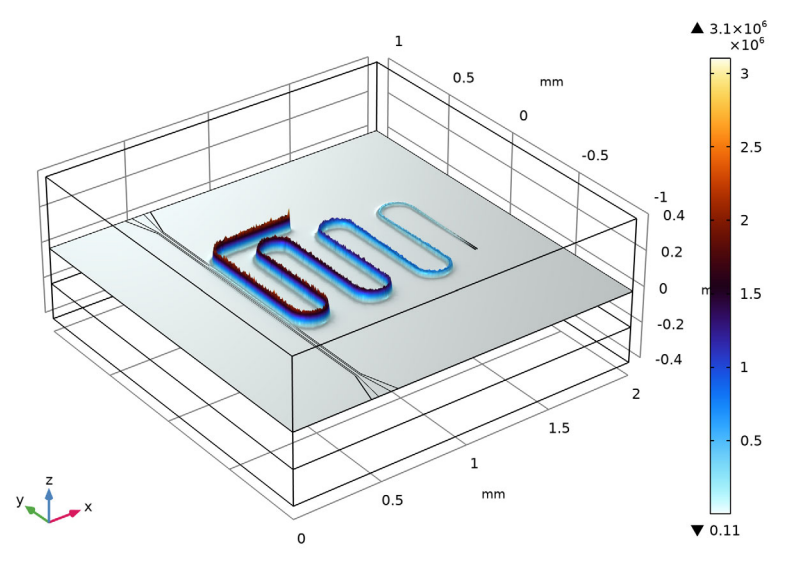

Surface 1

- I In the Model Builder window, expand the Electric Mode Field, Port 2 (emw) node, then click Surface 1.
- 2 In the Settings window for Surface, locate the Coloring and Style section.

#### **3** From the **Scale** list, choose **Logarithmic**.

Eigenfrequency=4.9972+3.7855E-4i GHz Surface: Tangential boundary mode electric field norm (V/m)

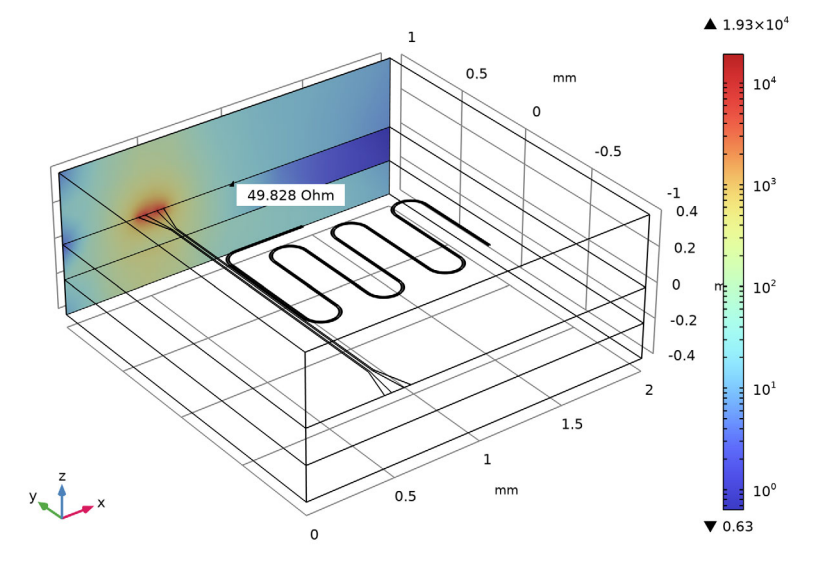

#### ADD STUDY

- I In the Home toolbar, click  $\stackrel{\text{rob}}{\longrightarrow}$  Add Study to open the Add Study window.
- 2 Go to the Add Study window.
- 3 Find the Studies subsection. In the Select Study tree, select Empty Study.
- 4 Click Add Study in the window toolbar.
- 5 In the Home toolbar, click  $\stackrel{\sim}{\longrightarrow}$  Add Study to close the Add Study window.

#### STUDY I

In the Model Builder window, expand the Study I node.

Step 1: Boundary Mode Analysis, Step 2: Boundary Mode Analysis 1

- In the Model Builder window, under Study 1, Ctrl-click to select
  Step 1: Boundary Mode Analysis and Step 2: Boundary Mode Analysis 1.
  - Step 1. Doundary Mode Analysis and Step 2. Doundary Mode Anal
- 2 Right-click and choose Copy.

#### STUDY 2

Step 1: Boundary Mode Analysis

- I In the Model Builder window, right-click Study 2 and choose Paste Multiple Items.
- 2 In the Settings window for Study, locate the Study Settings section.
- 3 Clear the Generate default plots check box.

#### Adaptive Frequency Sweep

I In the Study toolbar, click Study Steps and choose Frequency Domain> Adaptive Frequency Sweep.

Since the CPW resonator has a very sharp resonance, the **Adaptive Frequency Sweep** can be utilized to reduce computational time. A good choice for the **Asymptotic Waveform Evaluation (AWE) expressions** increases the efficiency of adaptive frequency sweep. Magnitude of S11 is a suitable choice for this problem to decrease computational cost.

- 2 In the Settings window for Adaptive Frequency Sweep, locate the Study Settings section.
- 3 In the Frequencies text field, type range(4.9972[GHz]-3[MHz], 0.1[MHz], 4.9972[GHz]+3[MHz]).
- 4 From the AWE expression type list, choose User controlled.
- **5** In the table, enter the following settings:

#### Asymptotic waveform evaluation (AWE) expressions

abs(comp1.emw.S11)

#### DEFINITIONS

Explicit 2

- I In the **Definitions** toolbar, click **here Explicit**.
- 2 In the Settings window for Explicit, locate the Input Entities section.
- 3 From the Geometric entity level list, choose Boundary.

4 Select Boundaries 14, 16, and 18 only.

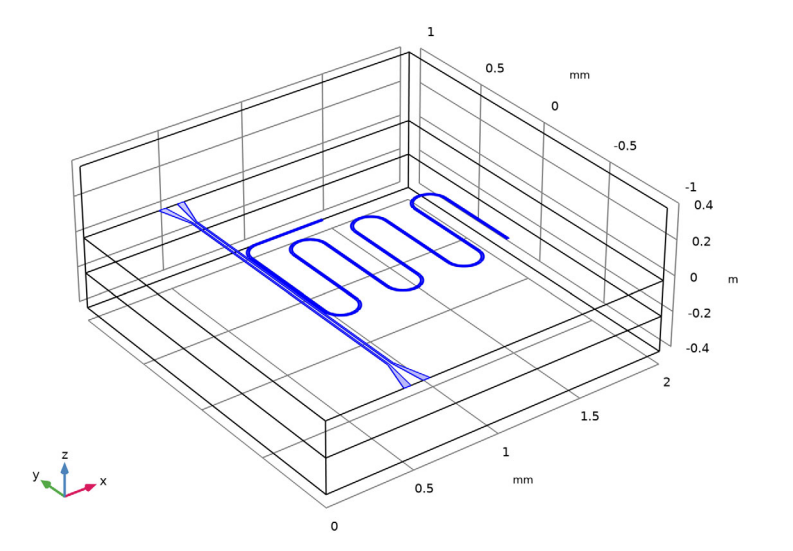

#### STUDY 2

Step 3: Adaptive Frequency Sweep

- I In the Model Builder window, under Study 2 click Step 3: Adaptive Frequency Sweep.
- 2 In the Settings window for Adaptive Frequency Sweep, locate the Values of Dependent Variables section.
- 3 Find the Store fields in output subsection. From the Settings list, choose For selections.
- **4** Under **Selections**, click + **Add**.
- 5 In the Add dialog box, select Explicit 2 in the Selections list.
- 6 Click OK.
- **7** In the **Home** toolbar, click **= Compute**.

#### RESULTS

#### S-Parameters

- I In the Home toolbar, click 🚛 Add Plot Group and choose ID Plot Group.
- 2 In the Settings window for ID Plot Group, type S-Parameters in the Label text field.
- 3 Locate the Data section. From the Dataset list, choose Study 2/Solution 4 (sol4).

Global I

- I Right-click S-Parameters and choose Global.
- In the Settings window for Global, click Replace Expression in the upper-right corner of the y-Axis Data section. From the menu, choose Component I (compl)>
  Electromagnetic Waves, Frequency Domain>Ports>S-parameter, dB>emw.SlldB Sll.
- 3 Click Add Expression in the upper-right corner of the y-Axis Data section. From the menu, choose Component I (compl)>Electromagnetic Waves, Frequency Domain>Ports> S-parameter, dB>emw.S21dB - S21.

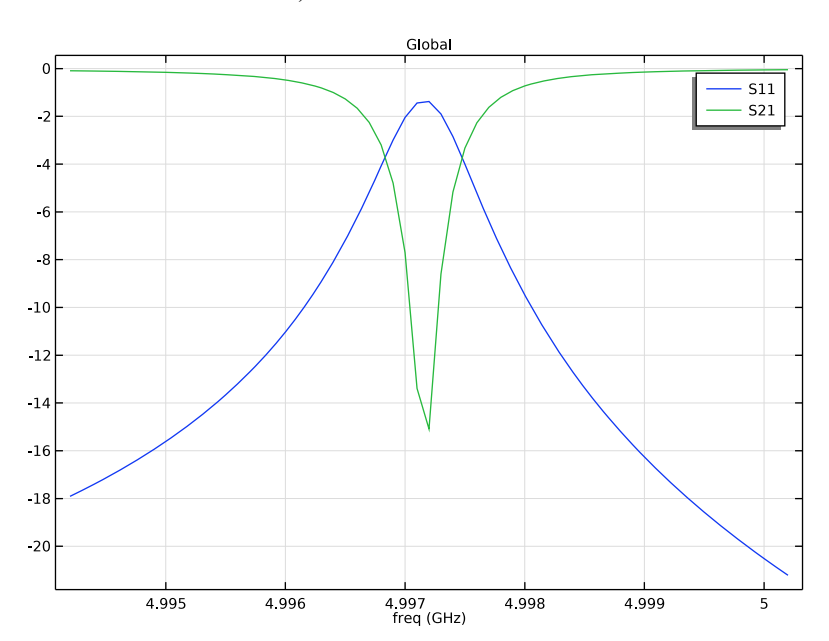

4 In the S-Parameters toolbar, click **O** Plot.

24 | CPW RESONATOR FOR CIRCUIT QUANTUM ELECTRODYNAMICS